# **Office 365**

# For iOS devices only

GTA will use AirWatch to push the Microsoft Office 365 email profile onto your iOS devices. You will see the following message:

- 1. Password Required / Enter the password for the Exchange Account "Office 365 GTA" Please type in your GTA password
- 2. If the above message does not appear, please follow the instructions below to reconfigure your email account

#### Removing the old legacy email profile off of an iOS and Android devices

#### **iOS** Devices

- 1. Go to "**Settings**" on the iOS phone.
- 2. Scroll down to "Mail, Contacts, Calen..."
- Choose your GTA email account (it could be listed as either "GTA, GTA Email, Exchange, or something similar")
- 4. Scroll down, and click on "Delete Account"

### **Android Devices**

- 1. Go to "Settings" on your Android phone
- 2. From the top menu choose "Accounts"
- Choose your GTA email account, it could be listed as either "Email / Microsoft Exchange Active Sync / GTA / GTA Email / Exchange / or something similar") If you click on the correct setting you will see your GTA email address
- 4. Click on "your email address", then at the bottom of the page choose "Remove Accounts"

### Setting up a new email profile for Microsoft Office 365 for iOS and for Android devices

### **iOS** Devices

- 1. Go to "Settings" on the iOS phone
- 2. Scroll down to "Mail, Contacts, Calen ... "
- 3. Click on "Add Account", and then choose "Exchange"
- 4. For the Email field type in... your GTA email address
- 5. For the Password type in... your current GTA password
- 6. For the Description type in... Office 365 GTA (optional)
- 7. For the Server type in... Outlook.Office365.com
- 8. For the Domain... LEAVE THIS FIELD EMPTY!
- 9. For the Username type in... your email address (<u>John.Doe@gta.ga.gov</u>)
- 10. For the Description type in OFFICE 365 GTA Email (Optional this is just a description)

# **Android Devices**

- 1. Go to "Settings" on your Android phone
- 2. From the top menu choose "Accounts"
- 3. Click on "Add account"
- 4. Click on "Add Account", and then choose "Microsoft Exchange ActiveSy..."
- 5. For the Email Address field type in... your GTA email address
- 6. For the Password type in... your current GTA password
- 7. Click on "Manual Setup"
- 8. For the Domain\Username type in your email address (John.Doe@gta.ga.gov)
- 9. For the Exchange Server type in... Outlook.Office365.com
- 10. Click on NEXT... Click OK to Activate. Click on Continue. Choose desired email setting